## ИНСТРУКЦИЯ ДЛЯ РОДИТЕЛЕЙ. ПОДАЧА ЗАЯВКИ НА ПРОГРАММУ «СТРАНА ЮНЫХ ПЕШЕХОДОВ».

## ВНИМАНИЕ!!! УВАЖАЕМЫЕ РОДИТЕЛИ! ЕСЛИ ВЫ УЖЕ РЕГИСТРИРОВАЛИСЬ В СИСТЕМЕ НАВИГАТОР, ЗАНОВО РЕГИСТРИРОВАТЬСЯ НЕ НАДО!

- 1. Зайти на сайт <u>https://p47.навигатор.дети</u>
- 2. Нажать ВХОД

| 10 МЕРОПРИЯТИЯ                         |                                | независимая оценка                                                             |                                              |                                             | Ер. ФИНАНСИРОВАНИЕ                                     |                                                                                        |
|----------------------------------------|--------------------------------|--------------------------------------------------------------------------------|----------------------------------------------|---------------------------------------------|--------------------------------------------------------|----------------------------------------------------------------------------------------|
| навигатор до<br>образования<br>области | полнительного<br>ленинградской |                                                                                |                                              |                                             |                                                        | регистрация Вход                                                                       |
| СОЦИАЛЬНО-<br>ПЕДАГОГИЧЕСКАЯ           | ЕСТЕСТВЕННОНАУЧНАЯ             | художественная                                                                 | ФИЗКУЛЬТУРНО-<br>СПОРТИВНАЯ                  | ТУРИСТСКО-<br>КРАЕВЕДЧЕСКАЯ                 | ТЕХНИЧЕСКАЯ                                            | Поиск программы Q                                                                      |
| ГИБКИЙ ПОИСК Г                         |                                |                                                                                |                                              | 1111                                        | (AIV)                                                  | Все новости                                                                            |
| <b>МР ТИХВИНСКИЙ</b>                   | ~                              |                                                                                |                                              |                                             | and di                                                 |                                                                                        |
| район                                  | ~                              |                                                                                |                                              | 100                                         | 0                                                      |                                                                                        |
| организатор                            | ~                              |                                                                                | Charles                                      | 1 mar                                       |                                                        |                                                                                        |
| НАПРАВЛЕННОСТЬ                         | ~                              |                                                                                | 100                                          | 10                                          |                                                        |                                                                                        |
| направление                            | ~ H                            | авигато                                                                        | р <mark>допо</mark> л                        | нитель                                      | ного (                                                 | образования                                                                            |
| ВОЗРАСТ ДЕТЕЙ                          | ~ Д€                           | етей Лен                                                                       | нинград                                      | цской о                                     | бласти                                                 |                                                                                        |
| ОПЛАТА СЕРТИФИКАТО                     | м 🗡 Нач                        | алось наполнени                                                                | е каталога прогр                             | амм дополните.                              | льного образо                                          | ования. Запуск навигатора –                                                            |
| особенности здоров                     | вья ~                          | CT 2019 F.                                                                     |                                              | 100                                         |                                                        |                                                                                        |
| НАЙТ                                   | И фин                          | Началась выдача<br>сертификатов<br>ансирования на новый<br>20 календарный год! | Инструкция по<br>и записи ре<br>обучение в Н | регистрации На<br>Бенка на<br>Іавигаторе. И | вигатор дополнит<br>образования де<br>Ленинградской об | тельного Навигатор дополнительного<br>стей образования Ленинградской<br>бласти области |

3. Ввести Ваш e-mail (с помощью которого регистрировались в Навигаторе), и пароль от личного кабинета в Навигаторе.

Если Вы забыли электронную почту, с которой регистрировались в Навигаторе, обратитесь к педагогу (у которого занимались) или в учреждение, куда подавали заявку – Вам подскажут.

Если Вы помните электронную почту, но забыли пароль от личного кабинета в Навигаторе, нажимаем НЕ ПОМНЮ ПАРОЛЬ

| 10 МЕРОПРИЯТИЯ                                                    | инеранисимая оценка                                                                                                    | Род ПЕРС. ФИНАНСИРОВАНИЕ                                            |
|-------------------------------------------------------------------|----------------------------------------------------------------------------------------------------|---------------------------------------------------------------------|
| навигатор дополнительного<br>образования ленинградской<br>области |                                                                                                    | <b>РЕГИСТРАЦИЯ  </b> ВХОД                                           |
| РЕГИСТРАЦИЯ ВХОД НЕ ПОМНЮ П                                       | ароль                                                                                                    | ×                                                                   |
| 7                                                                 | BALLI EMAIL                                                                                                    |                                                                     |
| · · · · · · · · · · · · · · · · · · ·                             | НАПРИМЕР, MAIL@MAIL.RU                                                                                                    |                                                                     |
| ÷                                                                 | ВАШ ПАРОЛЬ                                                                                                    |                                                                     |
|                                                                   | ВАШ ПАРОЛЬ                                                                                                    |                                                                     |
| направление                                                       | войти<br>финансирования на новыи 2020                                                                                                    |                                                                     |
| PODPACT STEEL                                                     | календарный год!                                                                                                    |                                                                     |
| ОПЛАТА СЕРТИФИКАТОМ                                               | Уважаемые обучающиеся и родители (законные представители)! На сай<br>дополнительного образования Ленинградской области» началась выдач<br>финансилования на новый каленларный гол     | іте «Навигатор<br>на сертификатов                                   |
| особенности здоровья 🗸 🗸                                          |                                                                                                    | SVI MARINA                                                          |
| НАЙТИ                                                             | Началась выдача<br>сертификатов<br>финансирования на новый<br>2020 календарный год! Инструкция по регистрации<br>и записи ребенка на<br>образования на новый<br>2020 календарный год! | о Навигатор дополнительного<br>образования Ленинградской<br>области |

Вводим Ваш E-mail и нажимаем ВОССТАНОВИТЬ ПАРОЛЬ. На указанную электронную почту придет новый пароль от личного кабинета в Навигаторе (Письмо с паролем может прийти в папку СПАМ, проверяйте).

4. После восстановления пароля на сайте <u>https://p47.навигатор.дети</u> Нажимаем вход (см. п.2) и вводим свои данные.
Выбираем:
Муниципалитет: Тихвинский
Организатор: Центр детского творчества Нажимаем НАЙТИ

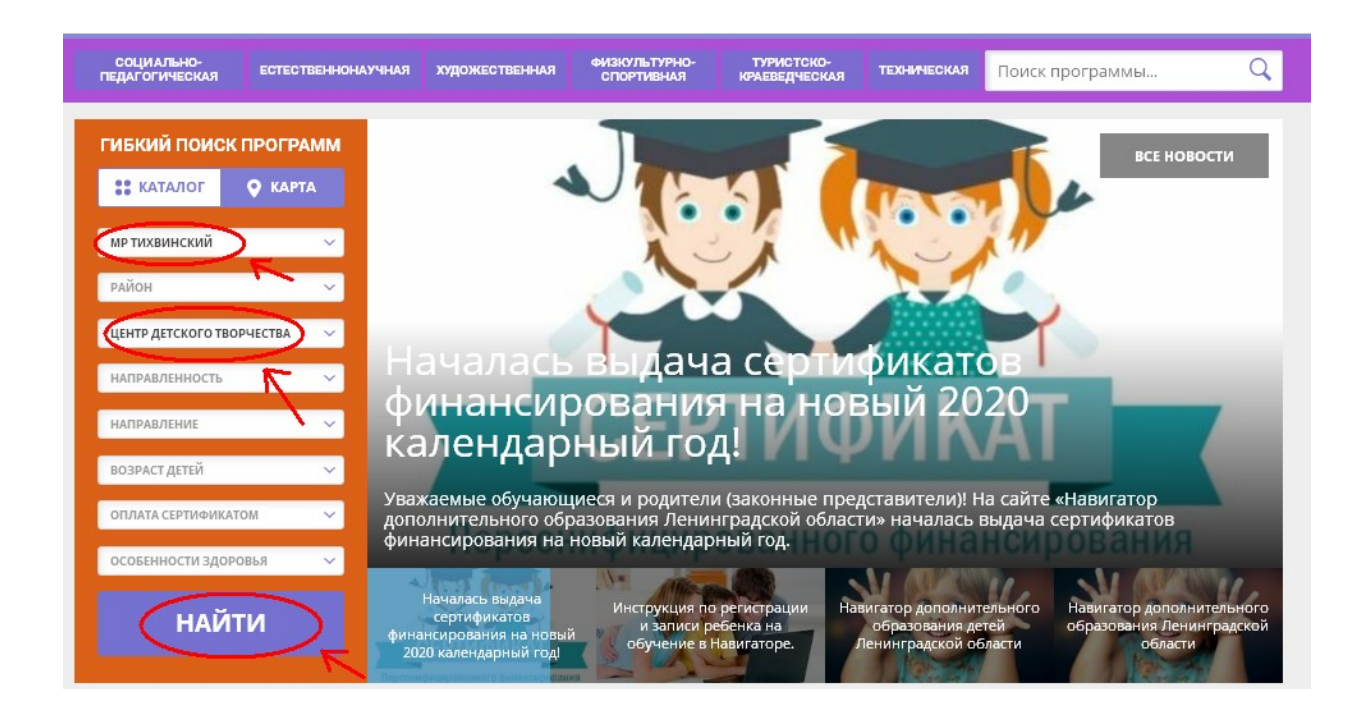

5. Выбираем программу «Страна юных пешеходов», нажав **ПОДРОБНЕЕ** 

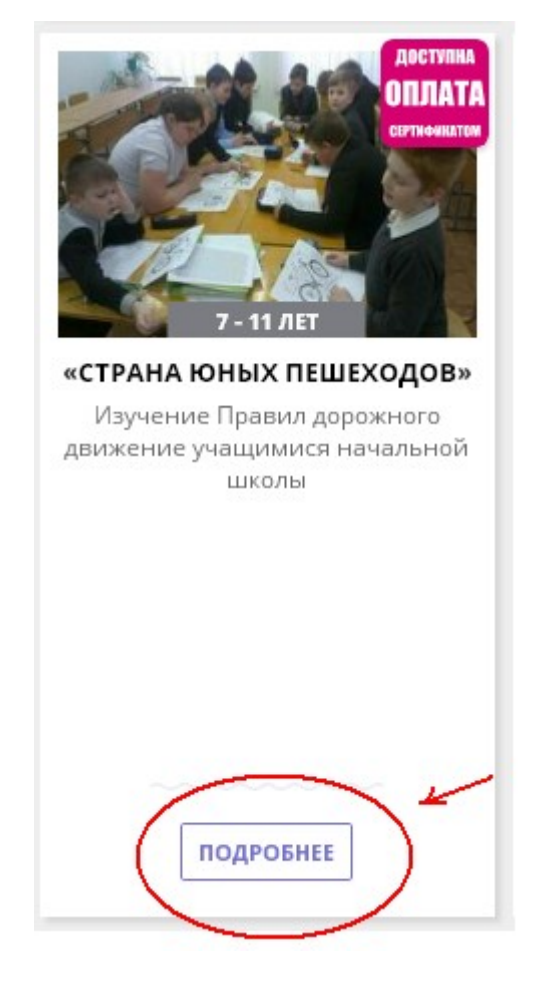

## 6. Далее нажимаем ЗАПИСАТЬСЯ

## «Страна юных пешеходов»

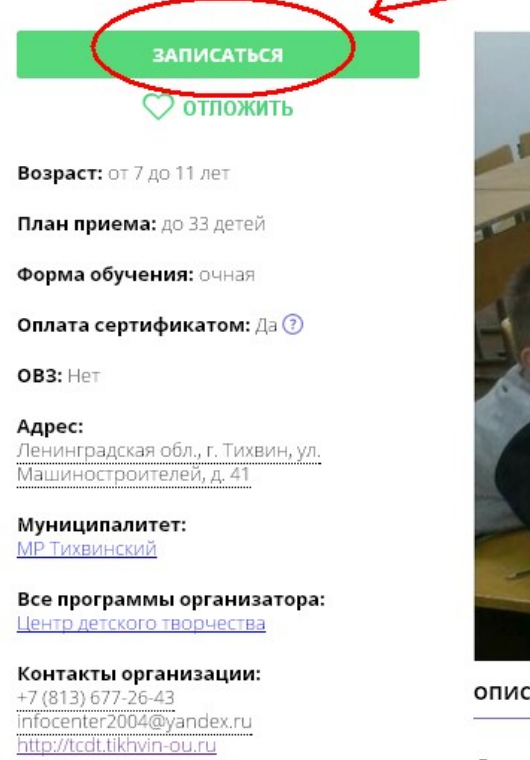

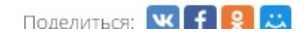

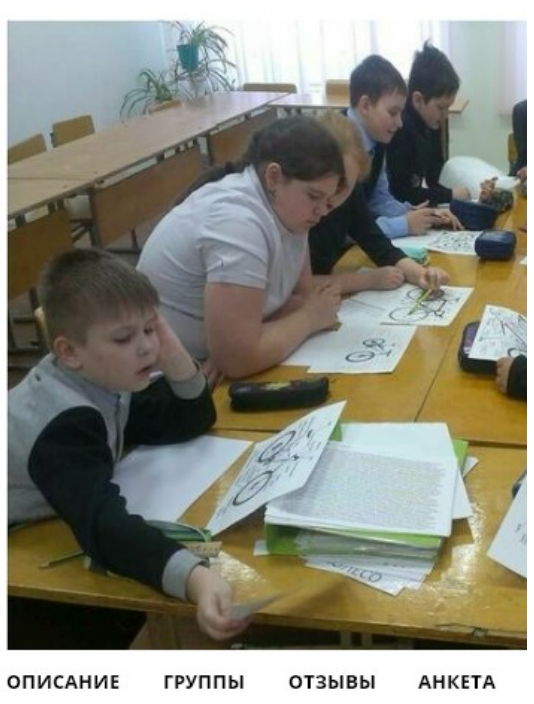

Данная программа не только решает задачи лвижения летьми млалшего школьного возг Выбираем группу (школа, класс), нажимаем ДАЛЕЕ Выбираем ребенка (поставить галочку), нажимаем ДАЛЕЕ Ваша заявка оформлена и поступила в учреждение. Ожидайте подтверждения заявки педагогом.